# CARSI 资源用户访问流程 (Iresearch 版)

#### 访问方式一:

点击这里,跳转至 INTL ID 登陆页面,认证通过后即可访问数据库。

### 访问方式二:

输入网址: http://www.iresearchbook.cn/

1、点击登陆。

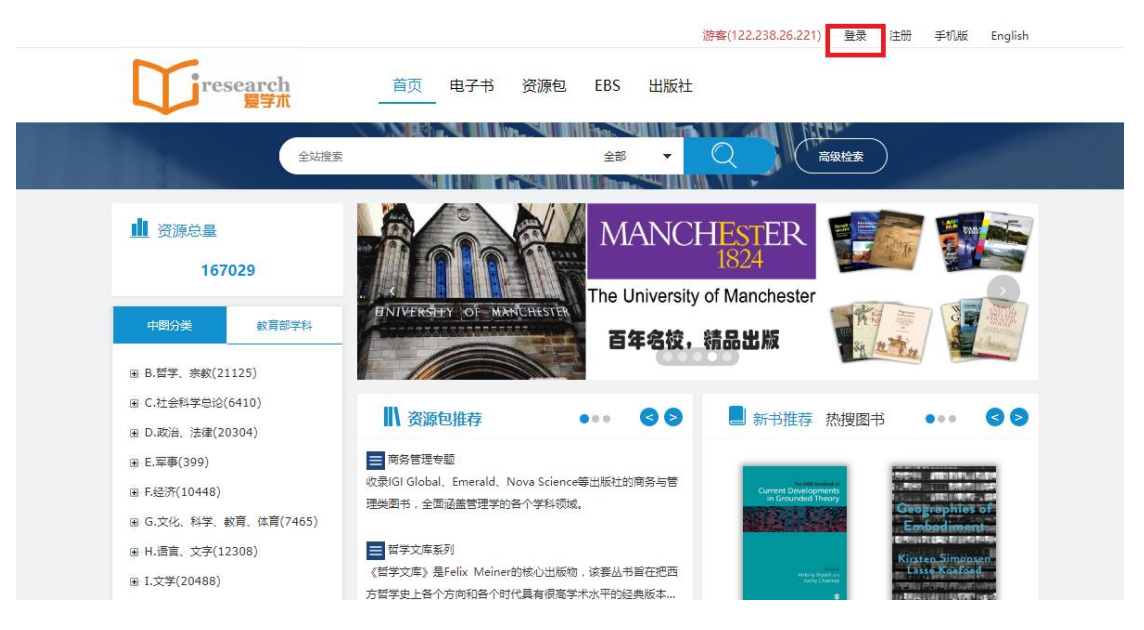

## 浙江大学国际联合学院(海宁国际校区)

2、点击通过 CARSI 登录。

|                   |              |              |     |                 |     |                         | 游客(1           | 22.238.26.221) | 登录 | 注册 | 手机版  | English |
|-------------------|--------------|--------------|-----|-----------------|-----|-------------------------|----------------|----------------|----|----|------|---------|
|                   | reso         | earch<br>爱学术 | 首页  | 电子书             | 资源包 | EBS 出版                  | 版社             |                |    |    |      |         |
| 24.2<br>Britester | 1.4<br>man 5 |              | 1.6 |                 |     | P-                      | L              | ~              |    |    |      |         |
|                   |              | .89(6)       |     |                 |     | 登录 注                    | <del>.AD</del> |                |    |    |      |         |
|                   |              |              |     | •               |     | 学工号                     |                | X              |    |    |      |         |
|                   | 1.8          |              | -   |                 |     | 密码                      | 1              | -              |    |    |      |         |
|                   | Cana 28      | 28.          | 2   | 2.              | 4   | 记住我                     | 啓司             |                |    |    |      |         |
| -m                |              | Cit.         |     |                 |     | 通过                      | odsk<br>CARSI登 | 灵              |    |    |      |         |
|                   |              |              |     | interio interio |     | and and a second second |                |                |    |    |      |         |
| 81 日報             | 20           | 30           | 11  |                 |     |                         |                |                |    |    | 10.0 |         |

3、选择"浙江大学",点击确认,页面跳转至"浙江大学统一身份认证"。

英文版 (English)

#### CERNET统一认证与资源共享基础设施CARSI

中国教育和科研计算机网统一认证和资源共享基础设施(CERNET Authentication and Resource Sharing Infrastructure,简称CARSI)是由北京大学 发起的跨机构身份联盟,提供教育科研资源共享服务,简称CARSI资源共享服务。2017年底,作为中国教育和科研计算机网CERNET(China Education and Research Network)基础服务之一开始重点建设,与赛尔网络有限公司一起,面向国内大中小学、教育行政部门和科研机构开放身份认证服务,面向国内外 应用系统支持基于真实身份的资源访问控制。CARSI资源共享服务以Internet2 Shibboleth项目为技术基础,使用统一认证和授权中间件实现中国教育和科研 计算机网CERNET(China Education and Research Network)统一认证和资源共享,详情参见https://www.carsi.edu.cn。

| <b>请制入子</b> 仪名称           | 7           |                 |             |    |
|---------------------------|-------------|-----------------|-------------|----|
| 浙江大学(Zhejiang University) |             |                 |             | 确认 |
| 学校列表(A-G)展开               | 学校列表(H-N)展开 | 学校列表 ( O-T ) 展开 | 学校列表(U-Z)展开 |    |

## 浙江大学国际联合学院(海宁国际校区)

4、跳转至 INTL ID 登录界面,使用 INTL ID 认证通过后即可访问数据库。

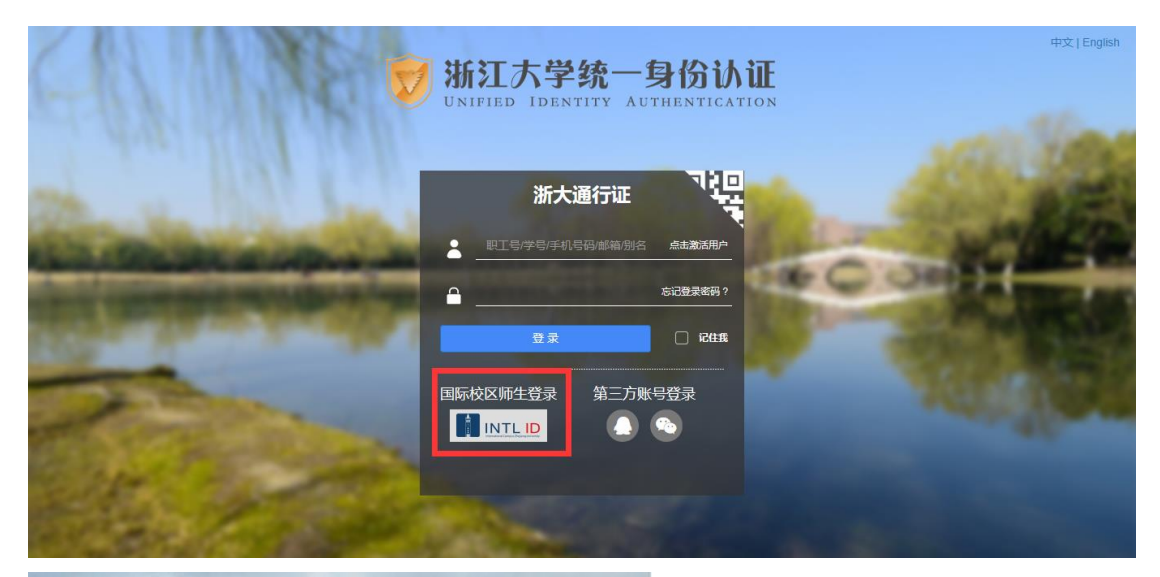

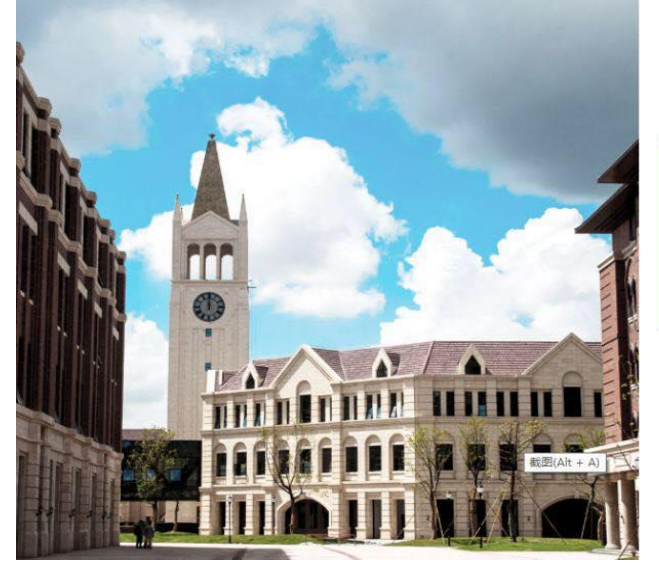

| 12       | INTERNATI | ONAL CAMPUS |
|----------|-----------|-------------|
| S THE    | ZHEJIANG  | UNIVERSITY  |
| Care and | 浙江大学国     | 国际联合学院      |

## 使用你的组织帐户登录 someone@example.com 密码 登录

Please login with your INTL ID,If you have problems logging in, email its.intl@zju.edu.cn or call 0571-87572669.